# CUPC-P200 Series User Manual

# (P200, P220)

[Version 1.0]

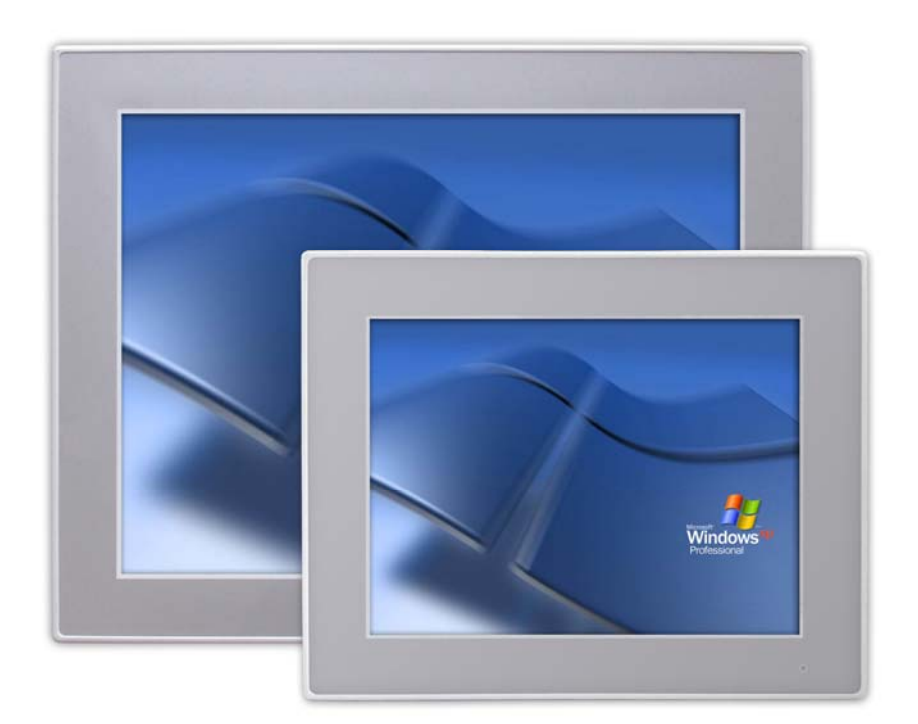

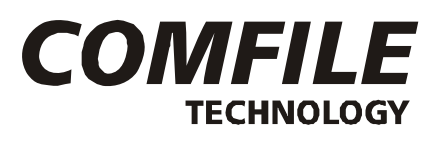

COMFILE Technology Inc. www.comfiletech.com

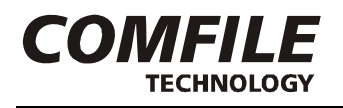

# Table of Contents

| Chapter 1. Hardware Specification                     | 3    |
|-------------------------------------------------------|------|
| Chapter 2. External Parts                             | 4    |
| Chapter 3. Dimensions                                 | 5    |
| 3-1. CUPC-P200 Dimensions                             | 5    |
| 3-2. CUPC-P220 Dimensions                             | 6    |
| Chapter4. PANEL CUTOUT                                | 7    |
| 4-1 Installation Requirements and Installation        | 7    |
| Chapter 5. Bracket Installation                       | 8    |
| 5-1. CUPC-P200 Bracket Installation                   | 8    |
| 5-2. CUPC-P220 Bracket Installation                   | 9    |
| Chapter 6. Input/Output Connectors                    | 10   |
| 6-1. VGA Output Connector                             | 10   |
| 6-2. RS232C Input/Output Connector (COM1, COM2, COM3) | . 10 |
| 6-3. Power Input Connector                            | 11   |
| Chapter 7. System Restoration                         | 12   |
| 7-1. Getting Ready                                    | 12   |
| 7-2. ROM Bios Configuration                           | 13   |
| 7-2-1. Changing First Boot Device                     | 13   |
| 7-3. Booting with the WinClon SDCARD                  | 15   |
| 7-4. Restoration                                      | 16   |
| 7-5. Backing Up                                       | 21   |
| MEMO                                                  | 27   |
|                                                       |      |

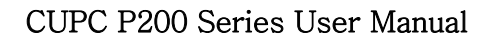

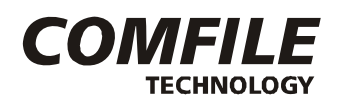

# **Chapter 1. Hardware Specification**

| Itom                  | Model                                                                | name                                                            |
|-----------------------|----------------------------------------------------------------------|-----------------------------------------------------------------|
| nem                   | CUPC-P200                                                            | CUPC-P220                                                       |
| CPU                   | Intel ATOM N270 1.6GHz                                               |                                                                 |
| Chipset               | Intel 945GSE + ICH7M                                                 |                                                                 |
| Memory                | 2GB SODIMM DDR2 SDRAM                                                |                                                                 |
| Graphic & Display     | Intel 945GSE Embedded Gra<br>Support VGA CRT output<br>Support Pivot | phics                                                           |
| LCD                   | 15inch<br>16.7M Colors,<br>XGA(1024x768), 300cd/m <sup>2</sup>       | 10.4inch<br>262K Colors,<br>XGA(1024x768), 300cd/m <sup>2</sup> |
| Backlight             | 2Channel CCFL<br>LT : >50,000hr                                      | 1Channel CCFL<br>LT : >30,000hr                                 |
| Ethernet              | VIA VT6130 Gigabit Ethernet(                                         | 2Port)                                                          |
| Audio                 | VIA High Definition Audio<br>Audio Out (1Port)<br>MIC In (1Port)     |                                                                 |
| USB                   | Universal Serial Bus Support<br>Support USB2.0 Host Control          | (4Port)<br>ler                                                  |
| HDD                   | SATA HDD Interface                                                   |                                                                 |
| Serial                | RS232C Serial (2Port)                                                |                                                                 |
| Input Power           | DC+12V                                                               |                                                                 |
| Power Consumption     | <32W (2.6A@12V)                                                      | <28W (2.3A@12V)                                                 |
| Dimension(mm)         | 376(H) x 300(V) x 60(D)                                              | 280(H) x 300(V) x 60(D)                                         |
| Weight                | 5.1Kg                                                                | 2.5Kg                                                           |
| Operating Temperature | 0°C ~ 60°C                                                           |                                                                 |

[Table 1] CUPC Hardware Specification

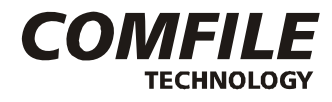

# **Chapter 2. External Parts**

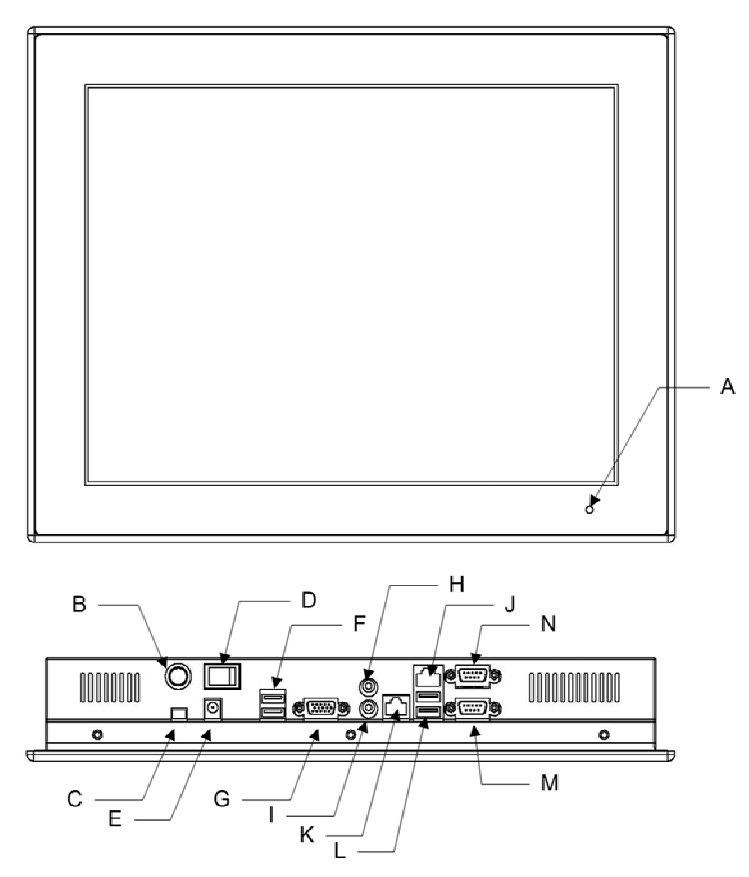

|   | Name           | Description                                                                                                    |
|---|----------------|----------------------------------------------------------------------------------------------------|
| А | Power/HDD LED  | The green LED is turned on, when the power is supplied.<br>The red LED is turned on, when the hard disk is read or written. |
| В | ATX Power S/W  | ATX mode power switch. Boot or exit the system.                                                                             |
| С | Ext. Power S/W | The connector which can be linked to external switch. Same function with ATX Power switch                                   |
| D | Power S/W      | Power input ON/OFF                                                                                                    |
| E | DC IN          | ø2.5 Adaptor Input Connector (DC +12V)                                                                                      |
| F | USB Port       | USB1/USB2 (USB2.0)                                                                                                    |
| G | VGA Port       | VGA output for external monitor.                                                                                            |
| Н | Audio Out      | Sound output for external speaker                                                                                           |
| I | MIC IN         | Microphone input                                                                                                    |
| J | LAN2 Port      | Support 100BaseT, with RJ-45 type connector                                                                                 |
| K | LAN1 Port      | Support 100BaseT, with RJ-45 type connector                                                                                 |
| L | USB Port       | USB3/USB4 (USB2.0)                                                                                                    |
| М | COM1 Port      | COM1 (RS232C, D-SUB 9Pin Male Type)                                                                                         |
| N | COM2 Port      | COM2 (RS232C, D-SUB 9Pin Male Type)                                                                                         |

www.comfiletech.com

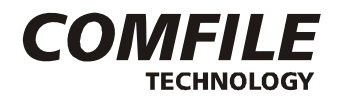

# **Chapter 3. Dimensions**

#### 3-1. CUPC-P200 Dimensions

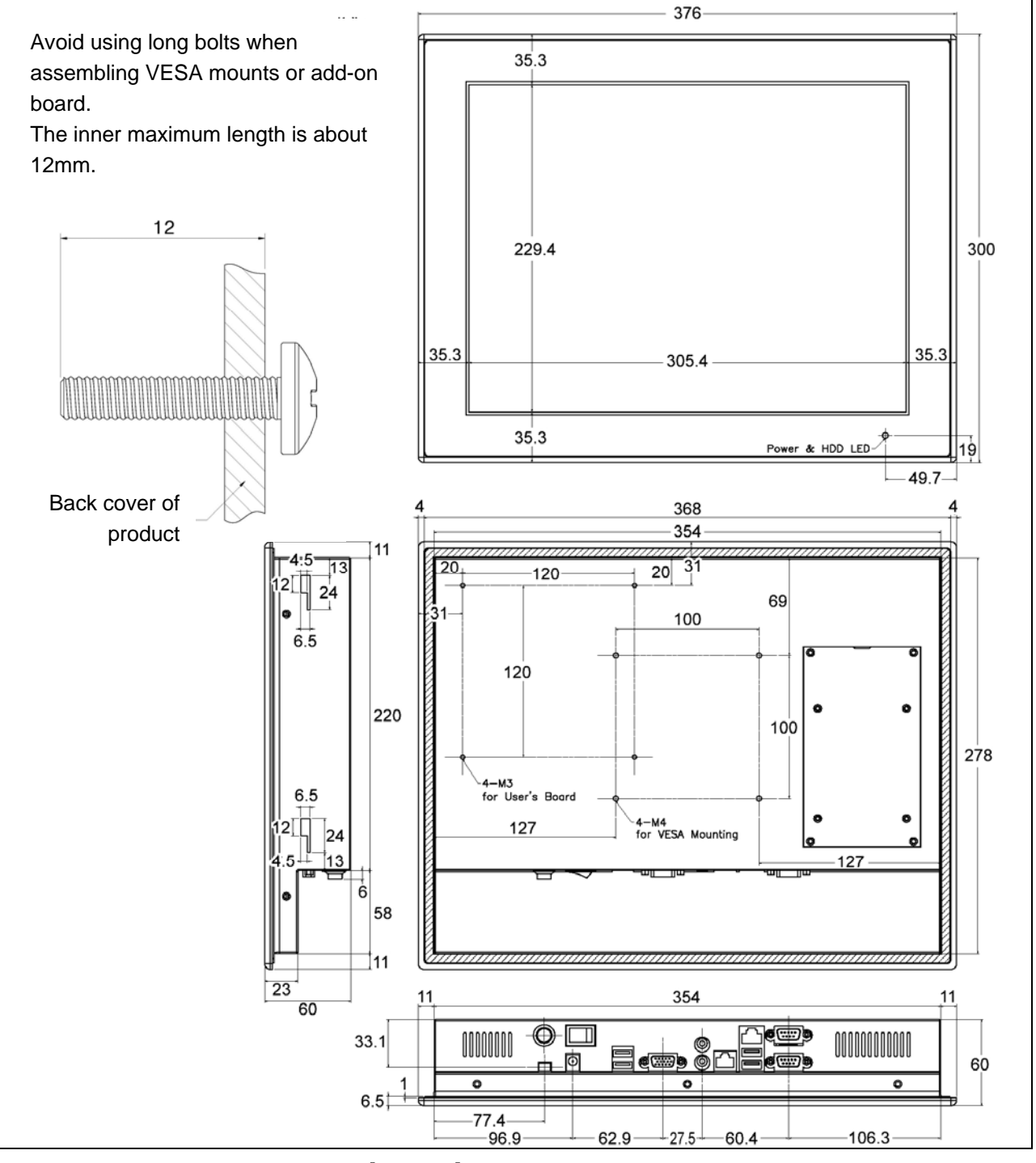

#### [Figure 1] CUPC-P200 Dimensions

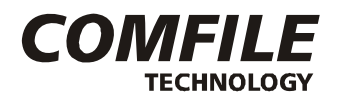

#### 3-2. CUPC-P220 Dimensions

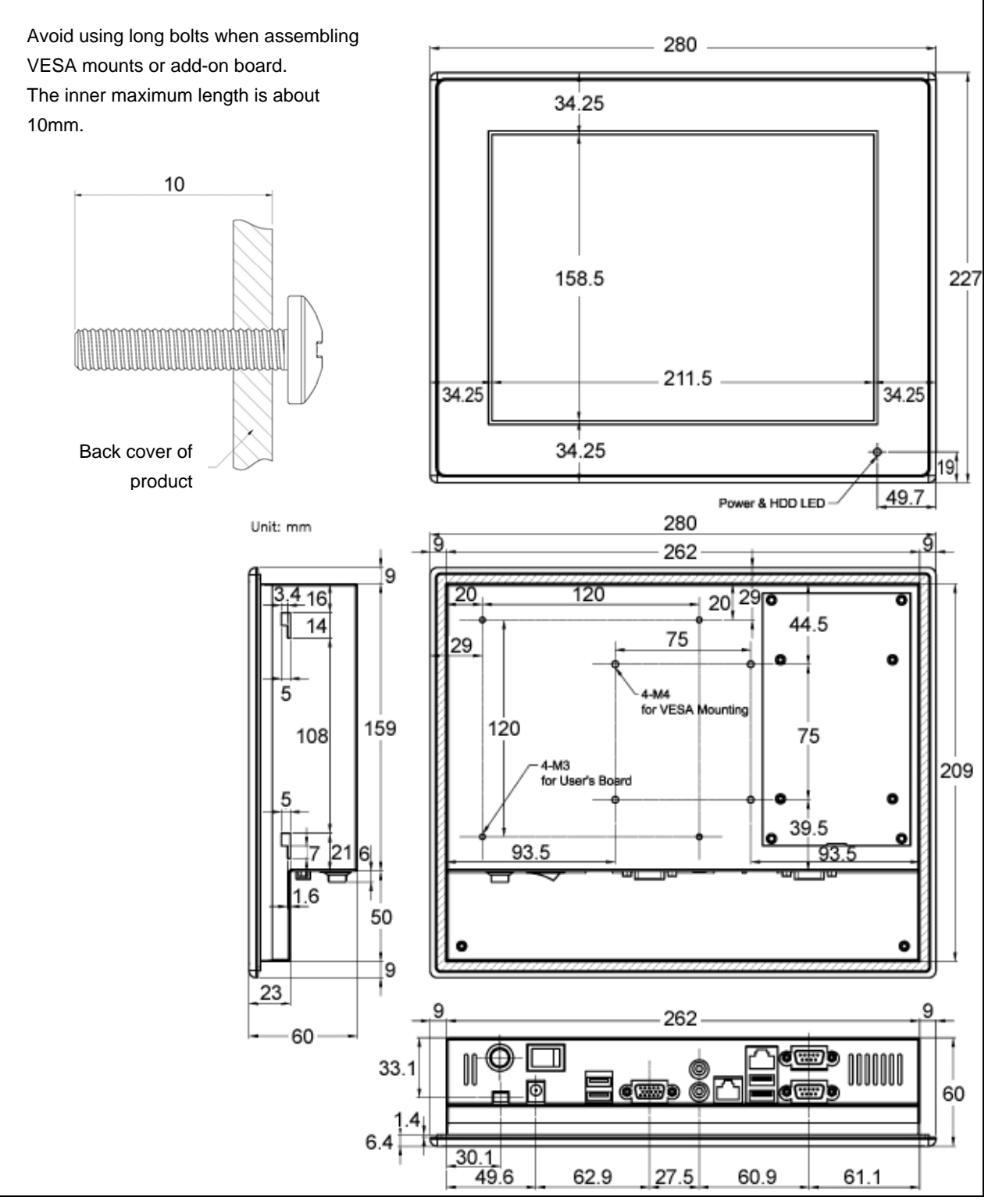

[Figure 2] CUPC-P220 Dimensions

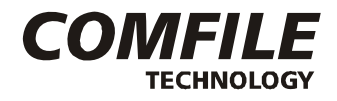

# Chapter4. PANEL CUTOUT

4-1 Installation Requirements and Installation

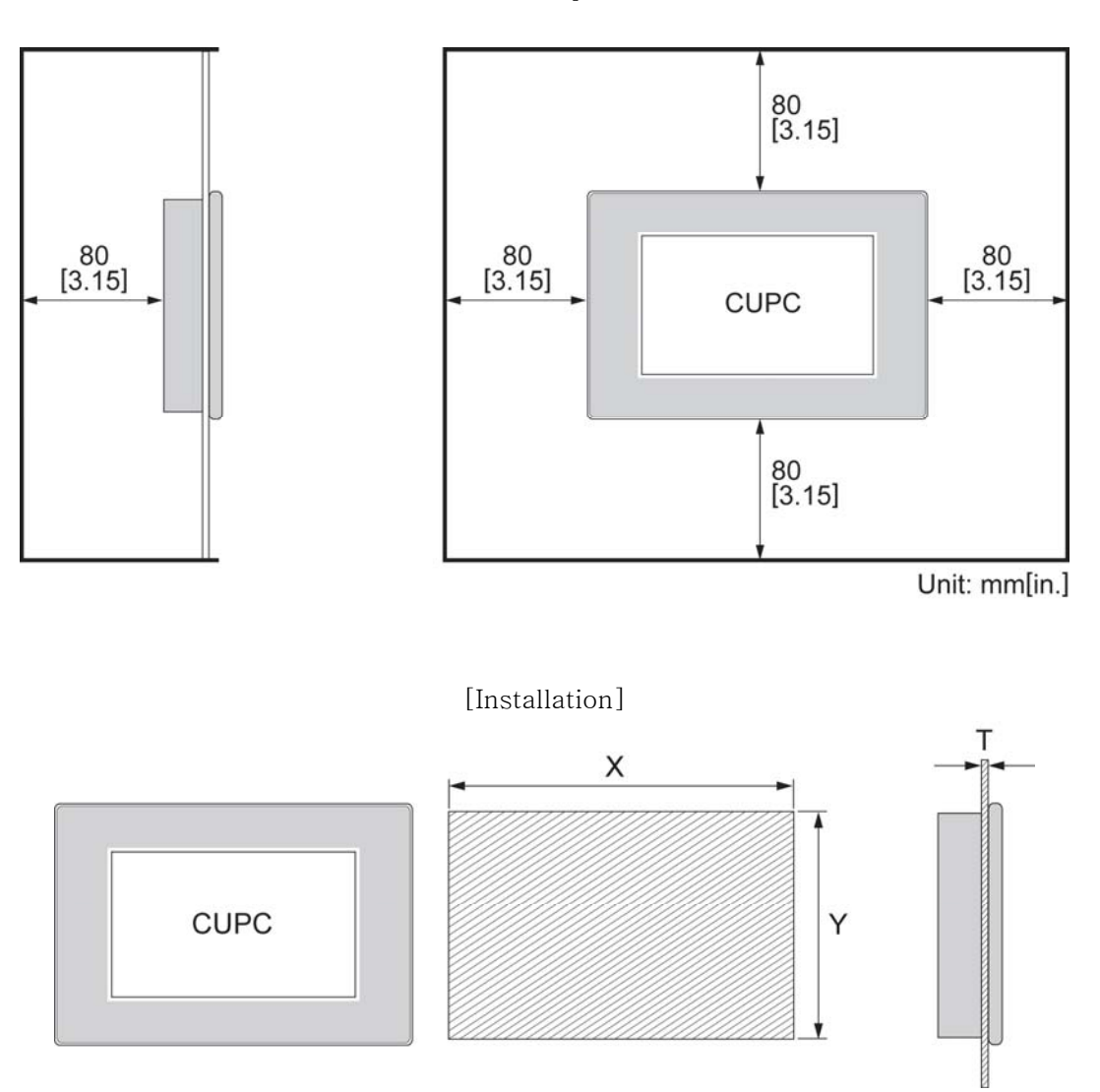

[Installation Requirements]

| CUPC | X (Width) | Y (Height) | T (Thickness)  | Unit   |
|------|-----------|------------|----------------|--------|
| P200 | 355       | 279        | 1.6 to 12.0    | mm     |
|      | [13.98]   | [10.99]    | [0.06 to 0.47] | [inch] |
| P220 | 263       | 210        | 1.6 to 6.0     | mm     |
|      | [10.36]   | [8.27]     | [0.06 to 0.24] | [inch] |

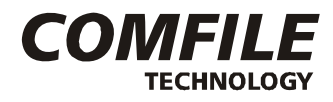

# **Chapter 5. Bracket Installation**

#### 5-1. CUPC-P200 Bracket Installation

To fasten CUPC-P200 to an upright panel, the brackets (left, right) are supplied when you purchase P200.

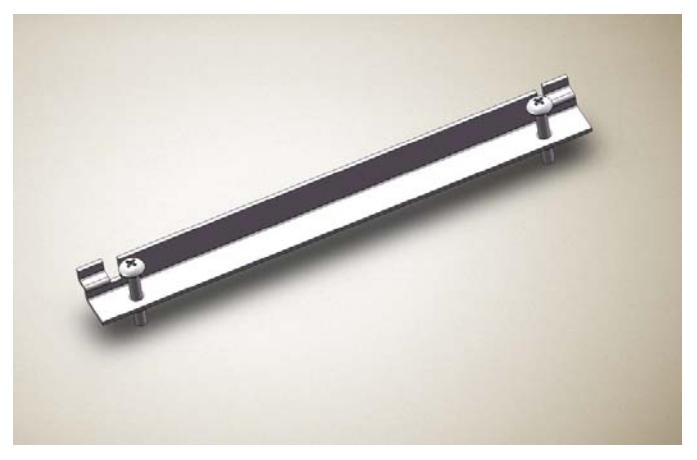

#### \* Procedure \*

- 1) Push and install the CUPC-P200 into your panel.
- 2) Press the bracket as the following directions in two steps.

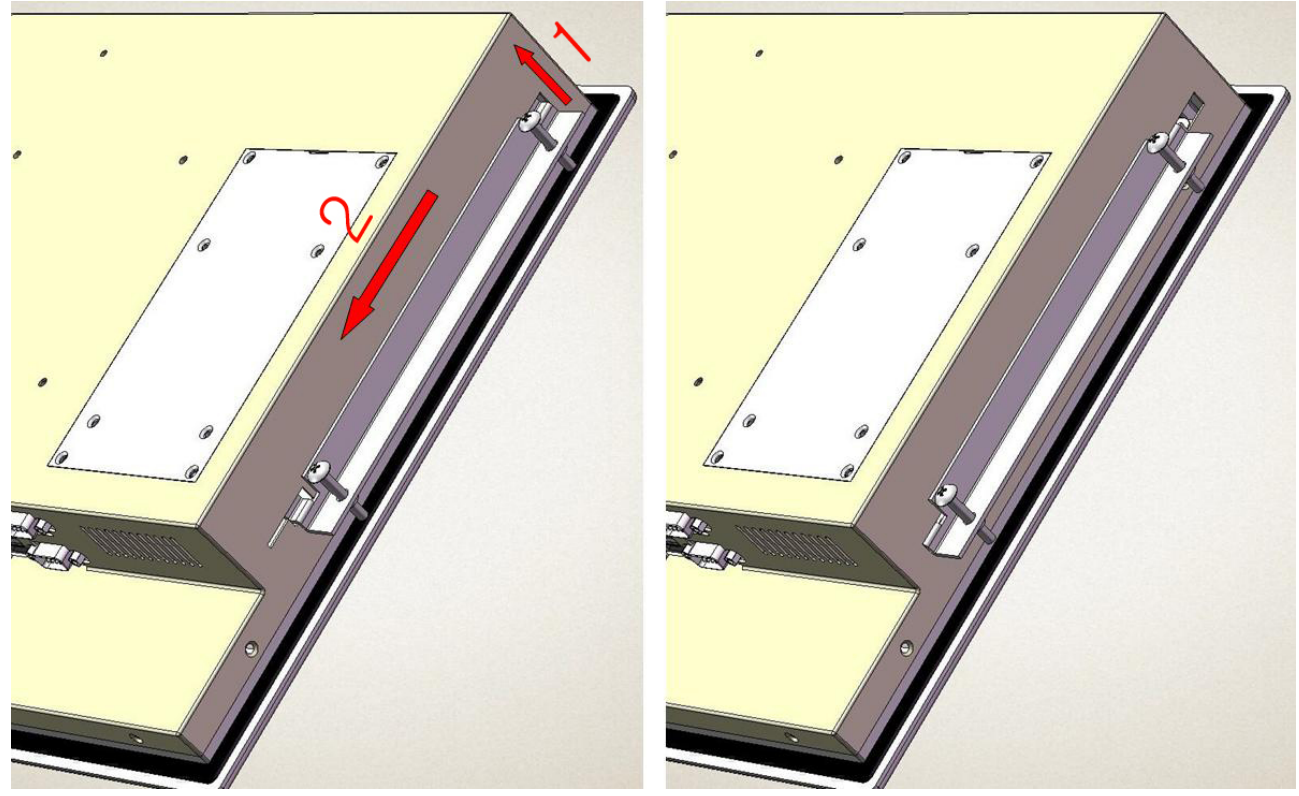

3) To fix the CUPC-P200 to the panel, fasten the bolts.

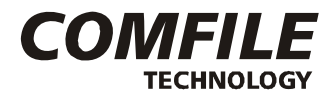

#### 5-2. CUPC-P220 Bracket Installation

To fasten CUPC-P220 to an upright panel, the brackets (left 2ea, right 2ea) are supplied when you purchase P220.

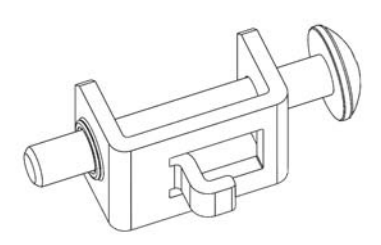

#### \* Procedure \*

- 1) Push and install the CUPC-P220 into your panel.
- 2) Press the bracket as the following directions in two steps.

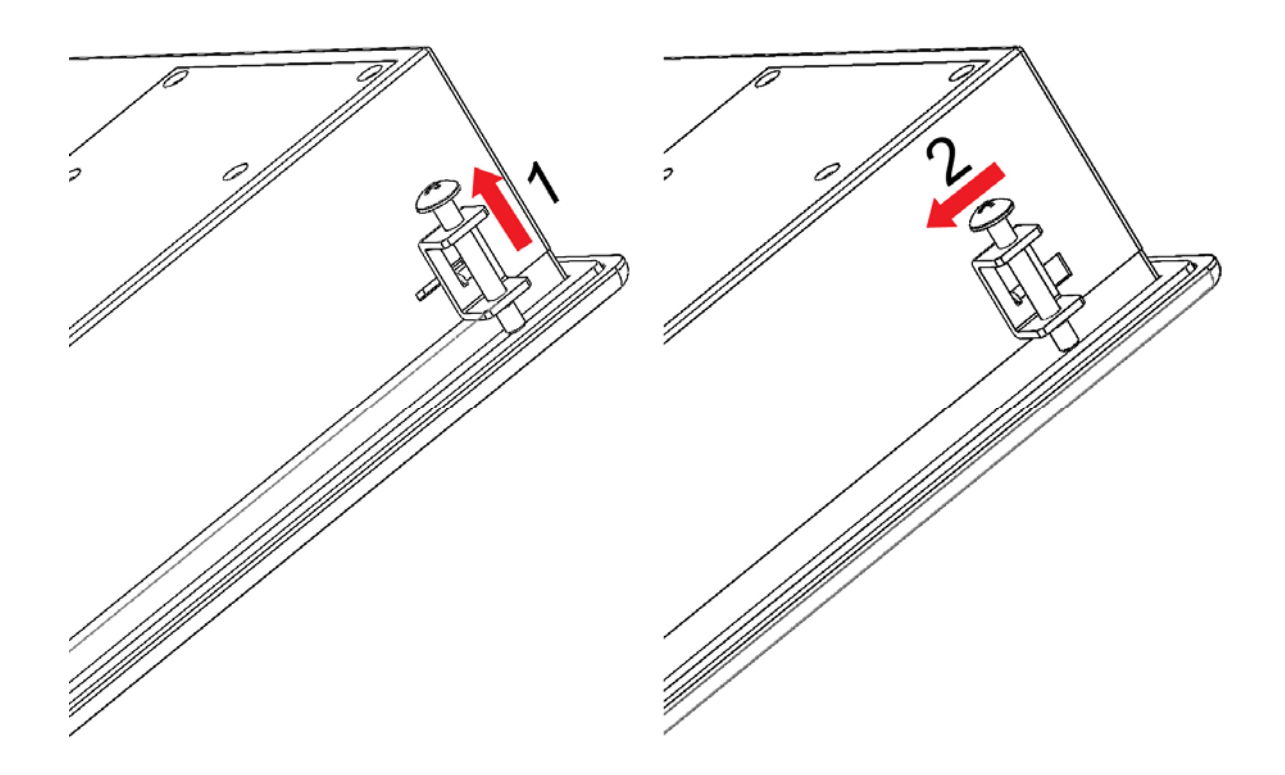

3) To fix the CUPC-P220 to the panel, fasten the bolts.

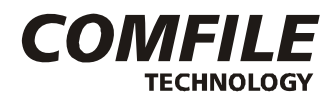

# **Chapter 6. Input/Output Connectors**

#### 6-1. VGA Output Connector

|         | Connector     | Туре     |          |
|---------|---------------|----------|----------|
|         | * D-SUB 15Pin | n Female |          |
|         | Pin Assigni   | ment     |          |
| Pin No. | Signal        | Pin No.  | Signal   |
| 1       | RED           | 2        | GREEN    |
| 3       | BLUE          | 4        | _        |
| 5       | GND           | 6        | GND      |
| 7       | GND           | 8        | GND      |
| 9       | DDC VCC (+5V) | 10       | GND      |
| 11      | -             | 12       | DDC DATA |
| 13      | HSYNC         | 14       | VSYNC    |
| 15      | DDC CLK       | -        | _        |

[Table 2] VGA Output Connector Type and Pin Assignment

#### 6-2. RS232C Input/Output Connector (COM1, COM2, COM3)

|         | Conne                                                                           | ector Type                    |        |
|---------|---------------------------------------------------------------------------------|-------------------------------|--------|
|         | ()<br>()<br>()<br>()<br>()<br>()<br>()<br>()<br>()<br>()<br>()<br>()<br>()<br>( | 3 4 5<br>7 8 9<br>B 9Pin Male | 0      |
|         | Pin A                                                                           | ssignment                     |        |
| Pin No. | Signal                                                                          | Pin No.                       | Signal |
| 1       | DCD                                                                             | 2                             | RXD    |
| 3       | TXD                                                                             | 4                             | DTR    |
| 5       | GND                                                                             | 6                             | DSR    |
| 7       | RTS                                                                             | 8                             | CTS    |
| 9       | RI                                                                              | _                             | _      |

[Table 3] RS232C Input/Output Connector Type and Pin Assignment

10/271175 Chess Dr., Suite F, Foster city, CA 94404, USA <u>www.comfiletech.com</u>

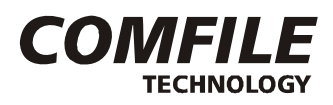

#### 6-3. Power Input Connector

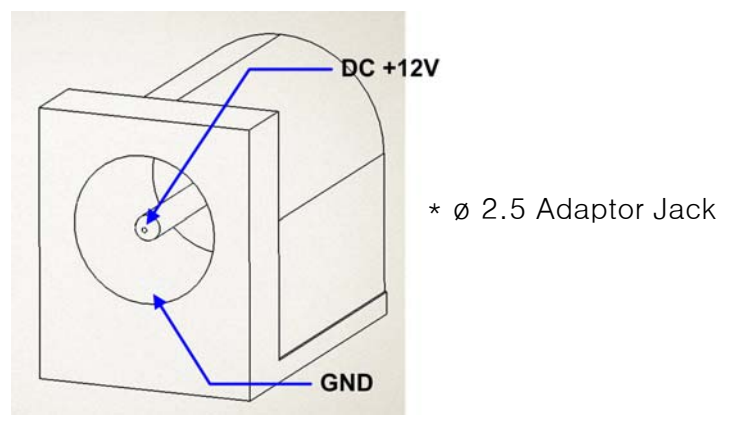

[Figure 3] Power Input Connector Type and Pin Assignment

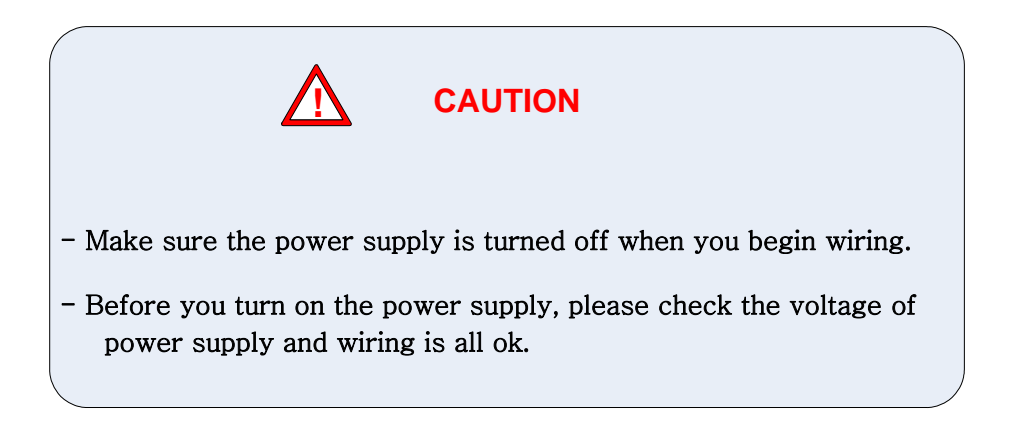

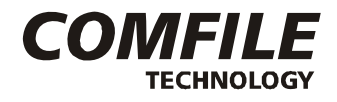

## Chapter 7. System Restoration

CUPC provides a system restoration solution using Clonix's WinClon, which is included when you purchase the OS Option Package. You can restore the CUPC to its original state or to any state you may have saved using the backup procedure.

#### 7-1. Getting Ready

In order to perform the restoration procedure, the following is needed.

- -CUPC
- -Recovery SDCARD
- -Keyboard & Mouse
- -DC Power(+12V)

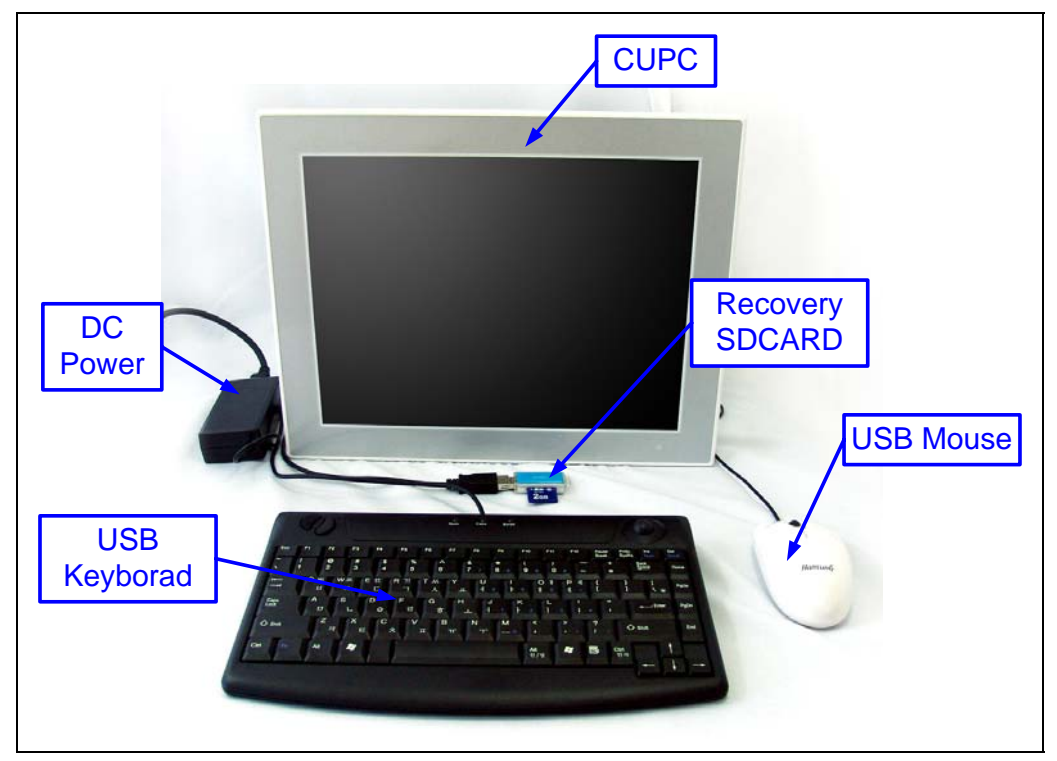

### [Figure 4] Getting Ready

Please be sure to use the recovery SDCARD with the WinClon logo.

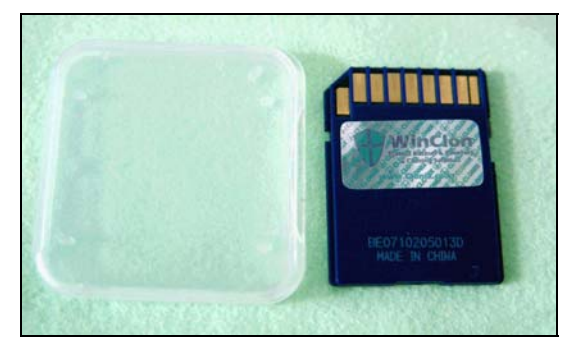

[Figure 5] Recovery SDCARD

12/27 1175 Chess Dr., Suite F, Foster city, CA 94404, USA

www.comfiletech.com

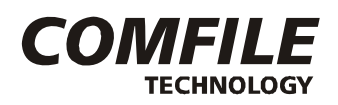

#### 7-2. ROM Bios Configuration

#### 7-2-1. Changing First Boot Device

After turning on the power, if you press the **[F2]** key on the initial screen, the BIOS Setup Utility will open as shown in Figure 6.

|                                                                                                | Phoenix 3                                  | SecureCore(tm) Se                      | tup Utility                                                                                              |                                                          |
|------------------------------------------------------------------------------------------------|--------------------------------------------|----------------------------------------|----------------------------------------------------------------------------------------------------|----------------------------------------------------------|
| Main Adv                                                                                       | anced Int                                  | el Security                            | Boot E                                                                                                   | xit                                                      |
| Proton Time                                                                                    |                                            | .42.421                                | It                                                                                                    | em Specific Help                                         |
| System Time:<br>System Date:                                                                   | [11]                                       | /10/2010]                              | <tab<br><ent< td=""><td>&gt;, <shift-tab>, or<br/>er&gt; selects field.</shift-tab></td></ent<></tab<br> | >, <shift-tab>, or<br/>er&gt; selects field.</shift-tab> |
| <ul> <li>IDE Channel</li> <li>IDE Channel</li> <li>SATA Port 1</li> <li>SATA Port 2</li> </ul> | 0 Master [No<br>0 Slave [No<br>[No<br>[WD] | ne]<br>ne]<br>ne]<br>C WD1600BEVT-00A2 | 3T0-(S)                                                                                                  |                                                          |
| System Memory<br>Extended Mem                                                                  | y: 640<br>ory: 103                         | KB<br>B336 KB                          |                                                                                                    |                                                          |
|                                                                                                |                                            |                                        |                                                                                                    |                                                          |
| F1 Help 14<br>Esc Exit ↔                                                                       | Select Item<br>Select Menu                 | -/+ Change U<br>Enter Select►          | alues P9<br>Sub-Menu P1                                                                                  | Setup Defaults<br>O Save and Exit                        |

[Figure 6] BIOS SETUP Initial Screen

Select the [Boot] menu.

|                      | Phoenix SecureCore(tm) Setup Ut                                                           | ility                                                                                          |
|----------------------|-------------------------------------------------------------------------------------------|------------------------------------------------------------------------------------------------|
| Main                 | Advanced Intel Security Boo                                                               | t Exit                                                                                         |
| Boot                 | priority order:                                                                           | Item Specific Help                                                                             |
| 1:<br>2:<br>3:       | USB KEY: Generic STORAGE DEVICE (R/F)F<br>USB HDD:<br>IDE HDD: WDC WD1600BEVT-00A23T0-(S3 | Keys used to view or<br>configure devices:                                                     |
| 4:<br>5:<br>6:<br>7: | USB FDC:<br>USB CDROM:<br>IDE CD:                                                         | Up and Down arrows<br>select a device.<br><+> and <-> moves<br>the device up or down.          |
| 8:<br>Exclue         | ded from boot order:<br>USB=ZIP:                                                          | <pre><f> and <r> specifies the device fixed or removable.</r></f></pre>                        |
| :                    | USB LS120:<br>PCI SCSI:<br>PCI BEU:                                                       | <pre><x> exclude or include the device to boot. <shift +="" 1=""> enables or</shift></x></pre> |
|                      | Uther USB:<br>PCI:<br>Legacy Network Card                                                 | disables a device.<br><1 - 4> Loads default<br>boot sequence.                                  |
| F1 H<br>Esc E        | elp 14 Select Item -/+ Change Values<br>xit ↔ Select Menu Enter Select > Sub-M            | F9 Setup Defaults<br>enu F10 Save and Exit                                                     |

[Figure 7] Boot Menu

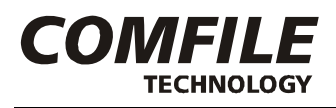

Select the **[USB KEY]** and move it to the top of the list using **[+]** key. Select **[Exit Saving Changes]** in the **[Exit]** menu.

|                                                |                                                        | Phoer                           | nix Secu     | reCore       | (tm) Set          | up Util          | ity                         |                                 |
|------------------------------------------------|--------------------------------------------------------|---------------------------------|--------------|--------------|-------------------|------------------|-----------------------------|---------------------------------|
| Main                                           | Advan                                                  | ced                             | Intel        | Secu         | urity             | Boot             | Exit                        |                                 |
| F:4 C                                          | uing Ch                                                |                                 |              |              |                   |                  | Item                        | Specific Help                   |
| Exit S<br>Exit D<br>Load S<br>Discar<br>Save C | aving Ch<br>iscardin<br>etup Def<br>d Change<br>hanges | anges<br>g Change<br>aults<br>s | 25           |              |                   |                  | Exit Sy<br>save yo<br>CMOS. | stem Setup and<br>ur changes to |
|                                                |                                                        |                                 |              |              |                   |                  |                             |                                 |
| F1 He<br>Esc Ex                                | lp 11<br>it ↔                                          | Select<br>Select                | Item<br>Menu | -/+<br>Enter | Change<br>Execute | Values<br>Comman | F9<br>d F10                 | Setup Defaults<br>Save and Exit |

[Figure 8] BIOS SETUP Exit Screen

Select [YES] in the [Setup Confirmation] screen.

|                                                                             | Phoenix SecureCore(tm) Setu              | up Utility                                             |
|-----------------------------------------------------------------------------|------------------------------------------|--------------------------------------------------------|
| Main Adv.                                                                   | anced Intel Security                     | Boot Exit                                              |
| P. 14 Protocol                                                              |                                          | Item Specific Help                                     |
| Exit Sauing<br>Exit Discard<br>Load Setup D<br>Discard Chan<br>Save Changes | changes<br>ing Changes<br>efaults<br>ges | Exit System Setup and<br>save your changes to<br>CMOS. |
|                                                                             | Setup Confirmation                       | n                                                      |
|                                                                             | Save configuration changes ar            | nd exit now?                                           |
| - *                                                                         | [ <mark>Yes</mark> ] [No]                | ]                                                      |
|                                                                             |                                          |                                                        |
|                                                                             |                                          |                                                        |
|                                                                             |                                          |                                                        |
|                                                                             | Space Select Ent                         | ter Accept                                             |

[Figure 9] Setup Exit Confirmation Screen

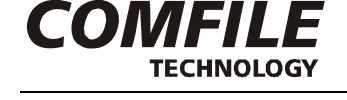

#### 7-3. Booting with the WinClon SDCARD

Insert the WinClon Recovery SDCARD and turn on the power. The System will begin booting into Windows PE as shown in [Figure10].

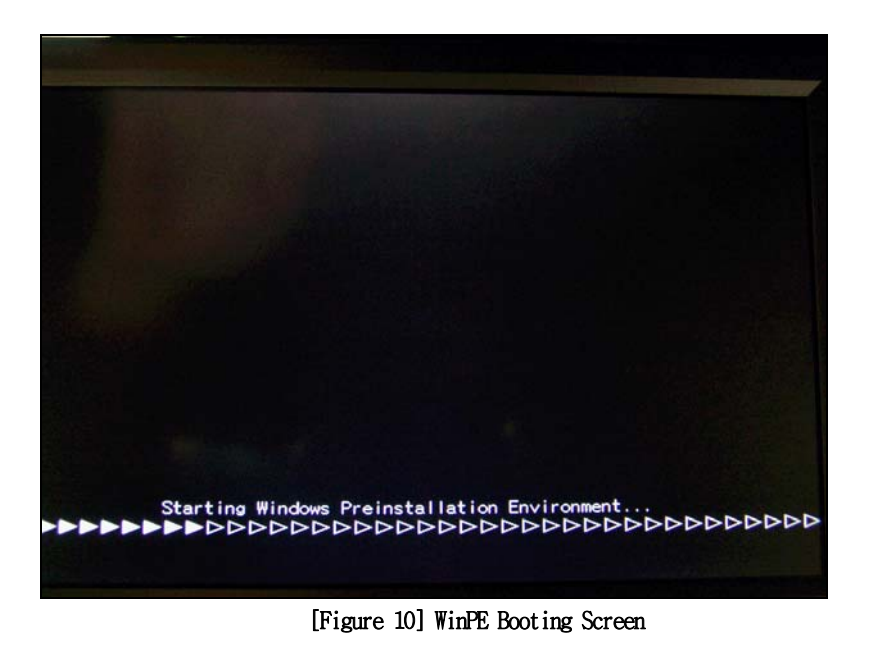

After the system boots into Windows PE, WinClon will be executed as shown in [Figure 11]

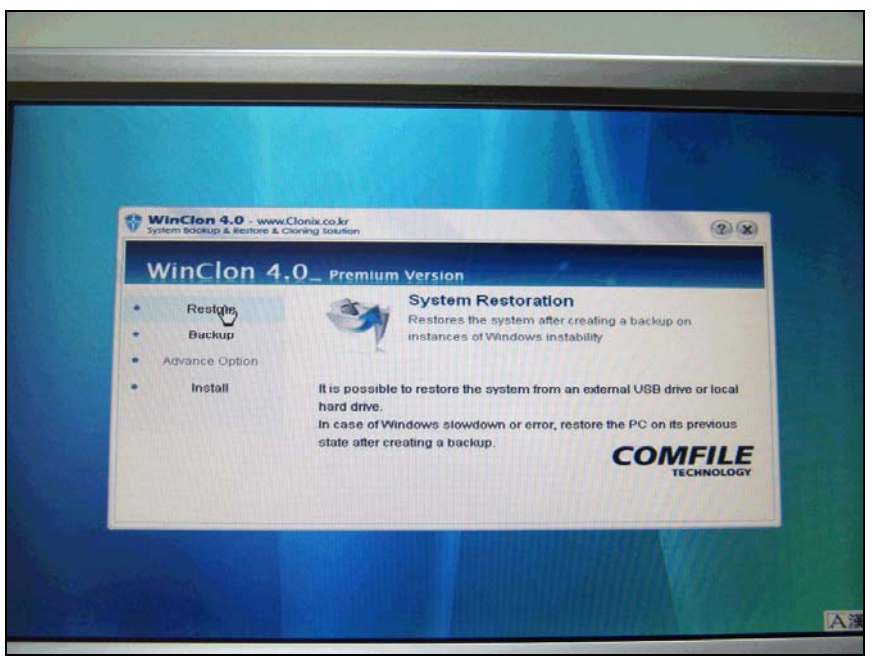

[Figure 11] WinClon Initial Screen

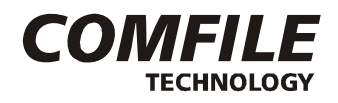

#### 7-4. Restoration

On the initial WinClon screen, click 'Restore'.

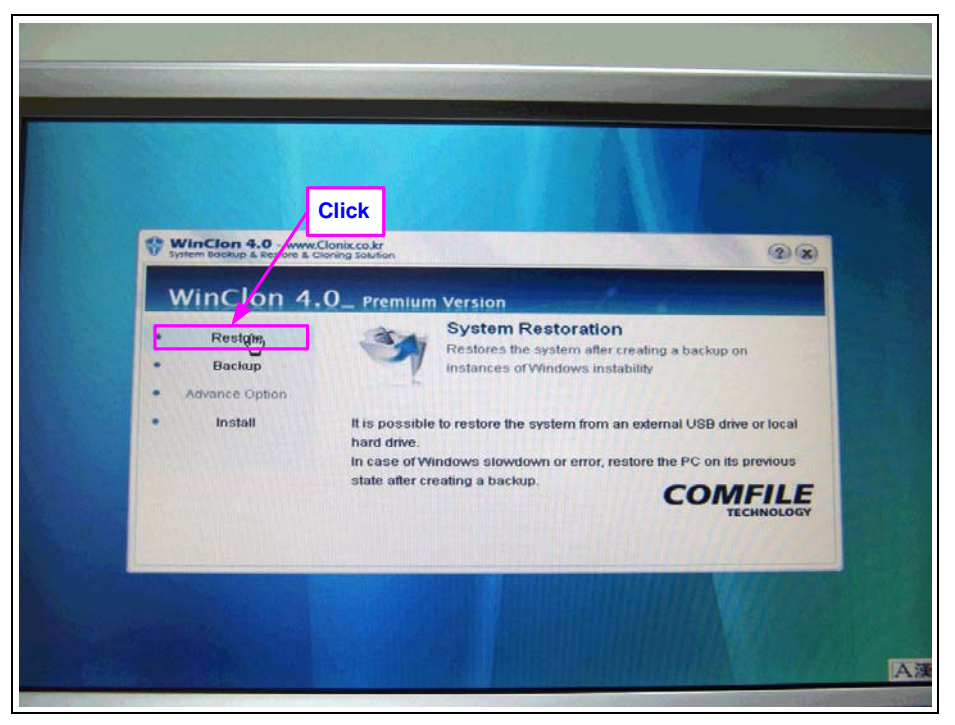

[Figure 12] Restoring Menu Selection

Select the restoration image according to the following steps.

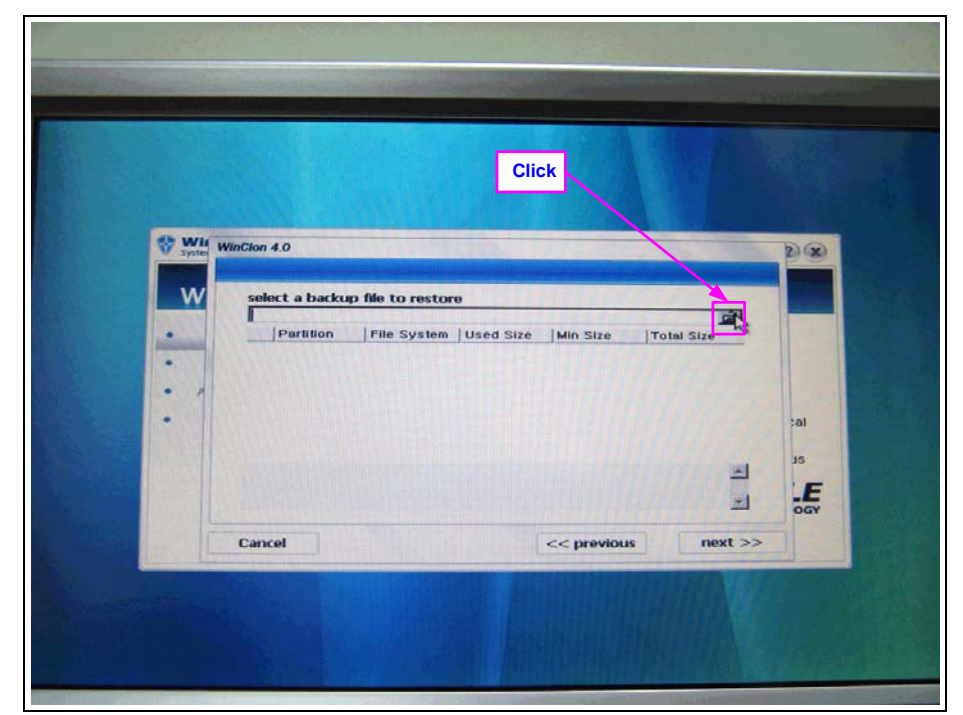

[Figure 13] Selecting Image

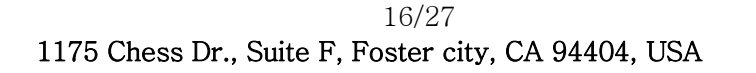

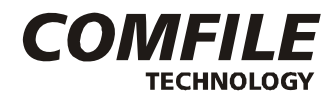

Click on the folder icon.

| Cinana Auto                                                                                                    |                                                                                                    |                             |               |                      |
|----------------------------------------------------------------------------------------------------|----------------------------------------------------------------------------------------------------|-----------------------------|---------------|----------------------|
| 옷는 위치()<br>내 친근 문서<br>() 한 하면<br>() 한 하면<br>() 한 ) () 한 ) () () 한 () () 한 ) () () () () () () () () () () () () ( | <ul> <li>CUPC_IMG</li> <li>내 최근 문서</li> <li>네 최근 문서</li> <li>네 제 김 유터</li> <li>국 김 디스</li> <li>국 김 디스</li> <li>이동식 디</li> <li>이동식 디</li> <li>대 특위크 환</li> </ul> | 크 (C:)<br>크 (C:)<br>스크 (X:) |               |                      |
|                                                                                                    | 파일 이름(N):<br>파일 형식(D):                                                                                                    | WinClon Backup File         | (+,wcl;+,iso) | 열기( <u>0</u> )<br>취소 |

[Figure 14] Exploring image file

| Upon Hile |                        |                                              |            | 1 Para |         |
|-----------|------------------------|----------------------------------------------|------------|--------|---------|
| 찾는 위치(0)  | : 😰 CUPC_IMG           |                                              | 1 00       |        | 21×1    |
|           |                        |                                              |            |        |         |
| 네트워크 환경   |                        |                                              |            | -      | N271(Q) |
| 네트워크 환경   | 파일 이름(N):              | p80-kor-20090123                             |            |        | 40      |
| 네트워크 환경   | 파일 이름(N):<br>파일 형식(T): | p80-kor-20090123<br>WinClon Backup File (+,v | wcl;+,iso) |        | ~취소     |

#### [Figure 15] Select image file

In the SD card you purchased, you will find an initial restoration image named by CUPC model. If you have performed a backup, you may see your own image, too. Select an image from the list.

17/27 1175 Chess Dr., Suite F, Foster city, CA 94404, USA

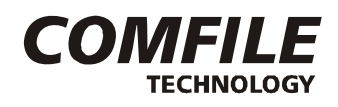

Select the partition you want to restore.

In this example, we will restore the entire disk.

|                                                                                                    |                  | Check            |                  |                  |                            |      |    |
|----------------------------------------------------------------------------------------------------|------------------|------------------|------------------|------------------|----------------------------|------|----|
| Wia<br>System                                                                                                    | WinCion 4.0      |                  |                  |                  |                            | P    | 8  |
| w                                                                                                    | select a backu   | o file to restor | e                |                  |                            |      |    |
|                                                                                                    | x:_upc_img\pt    | 80-kor-20090     | 123.wd           | Trans and the    | 1                          | 2    |    |
| and the second second se | Parition 1       | File System      | Used Size        | Min Size         | Total Size                 | -    |    |
| : ,                                                                                                    | MBR 8            | FAT32<br>LAW     | 0,00 G<br>0,00 G | 0,00 G<br>0,00 G | 1,46 G<br>2,35 G<br>0,00 G |      |    |
| •                                                                                                    |                  |                  |                  |                  |                            | ;a   |    |
|                                                                                                    | -Drive:X:\cupc\c | 80-kor-20090     | 0123.wd          |                  |                            | et E |    |
|                                                                                                    | 1111012003 01    |                  |                  |                  |                            | 1    | GY |
|                                                                                                    | Cancel           |                  |                  | << previous      |                            | 4 >> |    |

[Figure 16] Selecting the restoring partition

Click the 'Next' button and select the disk to restore. (Caution: Make sure that you confirm the disk information and check if it says 'Hard Disk')

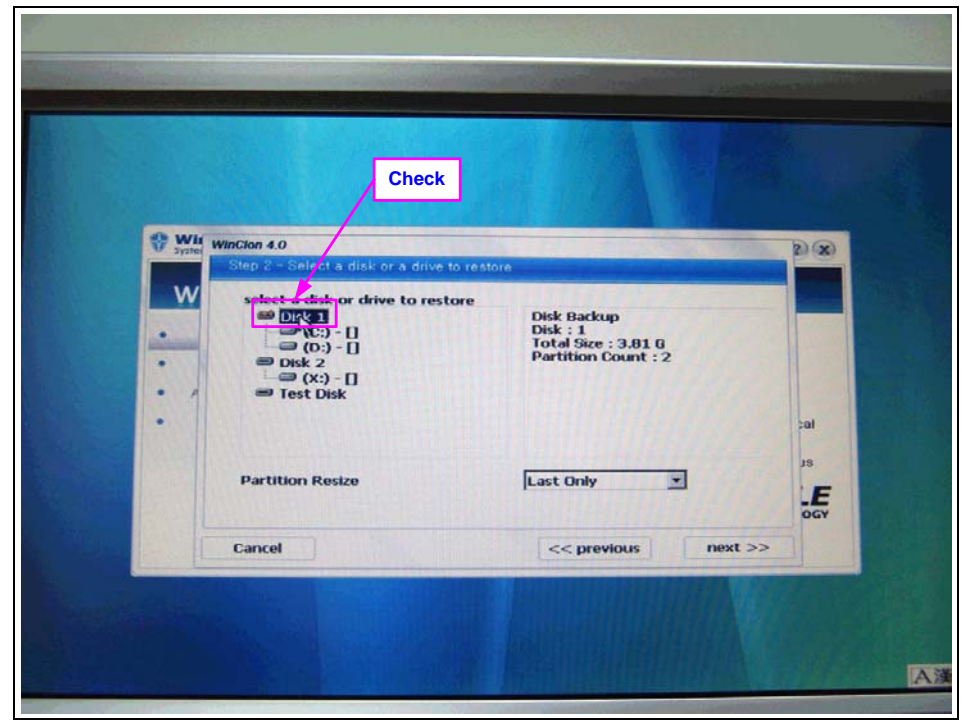

[Figure 17] Selecting the restoring disk

18/27 1175 Chess Dr., Suite F, Foster city, CA 94404, USA

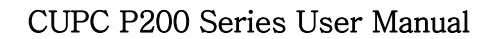

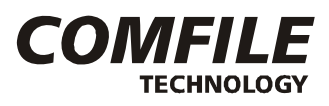

Click 'Next' .

| · · · · | WinClon 4.0 Step 3 - Summary Source - Disk Backup %%cupc_imo/p80-kor-20090123.wcl Destination Disk 1 Password | al<br>JS<br>Corv |
|---------|----------------------------------------------------------------------------------------------------|------------------|
|         | Cancel << previous process                                                                                    |                  |

[Figure 18] Restoring Summary Screen

Click 'Process' .

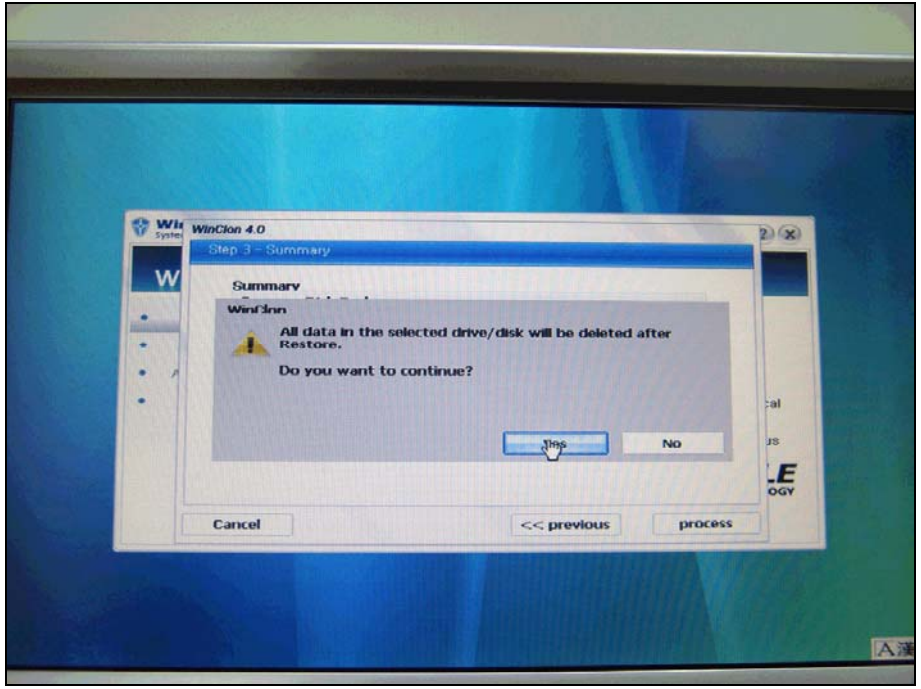

[Figure 19] Continue Screen

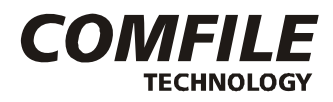

#### Click 'Yes' to confirm.

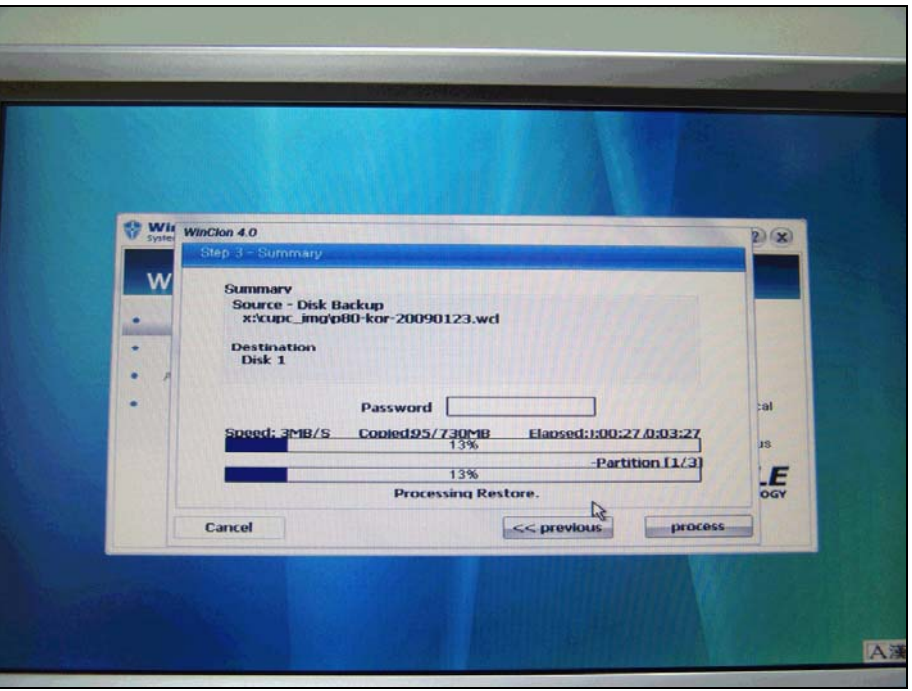

[Figure 20] Restoration Progress Screen

The restoration process will begin. It will take about 4~5 minutes..

|                 |                                                                                                    |                     |                       | 1 22 |
|-----------------|----------------------------------------------------------------------------------------------------|---------------------|-----------------------|------|
|                 |                                                                                                    |                     |                       |      |
| 😵 Wit           | WinCion 4.0                                                                                                    |                     | A LEVEL DE LEVEL      | DO   |
| System          | Step 3 - Summary                                                                                                    |                     | and the second second |      |
| W               | Summarv                                                                                                    |                     |                       |      |
|                 | WinClon                                                                                                    |                     |                       |      |
| •               | Restoration comple     Diagon particular and a sector text and a sector text an | eted.               |                       |      |
| • •             | Please restart your                                                                                                    | PC.                 |                       |      |
|                 |                                                                                                    |                     |                       | al   |
|                 |                                                                                                    |                     | Ok                    | 15   |
|                 |                                                                                                    | 100%                | - mark lange          | E    |
|                 | Res                                                                                                    | toration completed. |                       | OGY  |
|                 | Cancel                                                                                                    | << previo           | process               |      |
| A CONTRACTOR OF |                                                                                                    |                     | AND DESCRIPTION OF    |      |
|                 |                                                                                                    |                     |                       |      |

[Figure 21] Restoration complete

After the restoration is complete, refer to the chapter 7-2-1 to change the CUPC First Boot Device to IDE HDD and reboot.

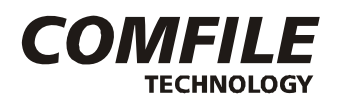

#### 7-5. Backing Up

You can also use the WinClon utility to backup the system after customizing it to the state you want. This will allow you to restore to your custom state rather than the original state. On the initial WinClon screen, click 'Backup'.

|                                                   | Click                                                                |
|---------------------------------------------------|----------------------------------------------------------------------|
| WinClon 4.0 - www.<br>System Bookup & Bestore & C | Conix.co.kr<br>Kerning Sotution                                      |
| WinClon 4.                                        |                                                                      |
| • Restore                                         | System Backup                                                        |
| • Baghyp                                          | restoration area or external USB, HDD, or local hard                 |
| Advance Option     Install                        | PC Rackin image on stable Windows will be facilitated to restore the |
|                                                   | system in case of windows slow-down or system failure.               |
|                                                   | COMFILE                                                              |

#### [Figure 22] Selecting Backup Menu

Select the disk or partition to back up. In this example we will backup the entire disk. (Caution: For CUPC-P200 series, Disk2 is the HDD. Check the disk size before selecting.)

|             |                            |                      | Click             |             |         |    |
|-------------|----------------------------|----------------------|-------------------|-------------|---------|----|
| Wile System | WinClon 4.0<br>Stop 1 - Se | lect a disk or a pa  | rtition           |             |         | 20 |
| w           | Dick 1<br>3,90             | C: FAT32<br>0.7/1.50 | D: FAT<br>0.0/2.9 | 32<br>0     |         |    |
| -           | Disk 2<br>1.9G             | X: NTFS<br>1.0/1.8G  |                   |             |         |    |
|             | L.                         | ł                    |                   |             |         | ıe |
|             | Information                | Disk 2 [1.9G]        |                   |             |         | E  |
| 1           | Cancel                     | 3                    |                   | << previous | next >> |    |

[Figure 23] Selecting the partition and disk to back up

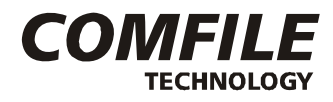

Confirm the selected partition and/or disk.

| 9 | Vis<br>step 1 – Select a disk or a pa | and the second second se | 2.3   |
|---|---------------------------------------|----------------------------------------------------------------------------------------------------|-------|
|   | Disk 1 C. FAT32<br>0.7/1.50           | D: FAT32<br>0.02.30                                                                                                    |       |
| • | Pisk 2<br>1.90 X: NTFS<br>1.0/1.80    |                                                                                                    |       |
| • |                                       |                                                                                                    | ıe    |
|   | InformationDisk 1 [3.96]              |                                                                                                    | E     |
|   | Cancel                                | << previous new                                                                                                    | at >> |

[Figure 24] Confirm the partition and disk to back up

You are now ready to save the disk to an image file. Click the folder icon to locate the image file for saving.

|            | Click                                            |
|------------|--------------------------------------------------|
| Wia System | Wincion 4.0                                      |
| w          | Backup Partition or Disk Clone Partition or Disk |
|            | File name<br>C:Whdd1.wc1                         |
| -          | © Setting                                        |
|            | setting divided backup size (MB)                 |
|            | Comoression rateD                                |
|            | Faster speed smaller size                        |
| È          | Cancel << previous Next >>                       |

[Figure 25] Selecting folder icon

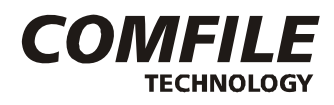

 Image: State of the state of the state

Select the folder and enter a desired file name. Then click the 'Save' button.

[Figure 26] Input the image file name

Click 'Next' .

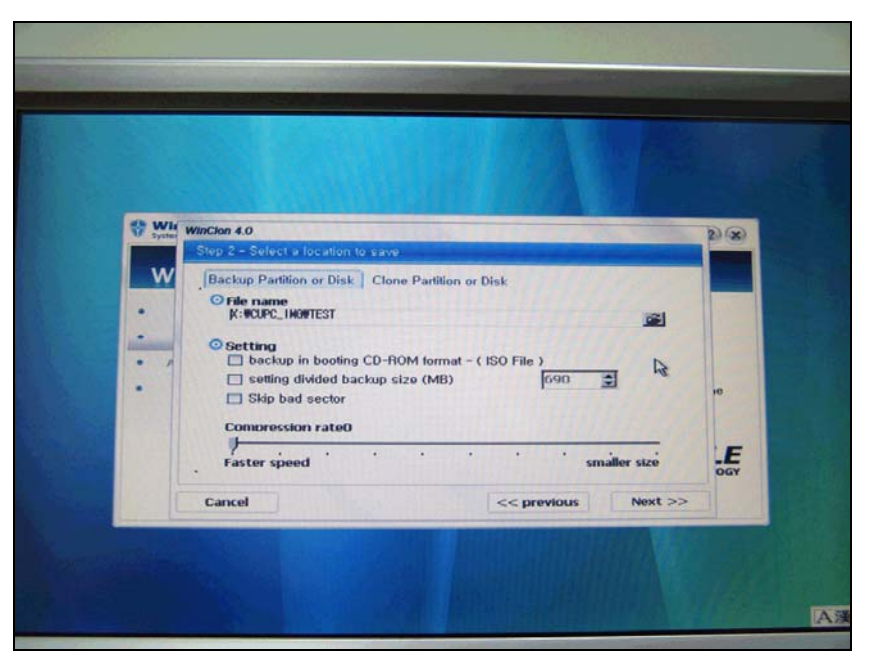

[Figure 27] Image file determined

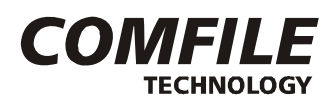

If you want to protect your image, enter your password and click 'Next' .

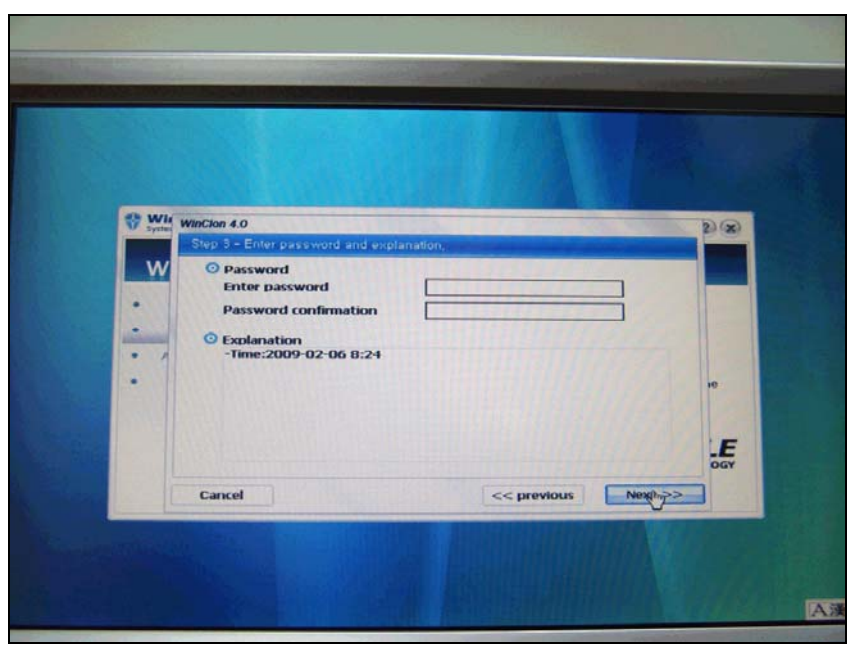

[Figure 28] Password set

Click 'Process' .

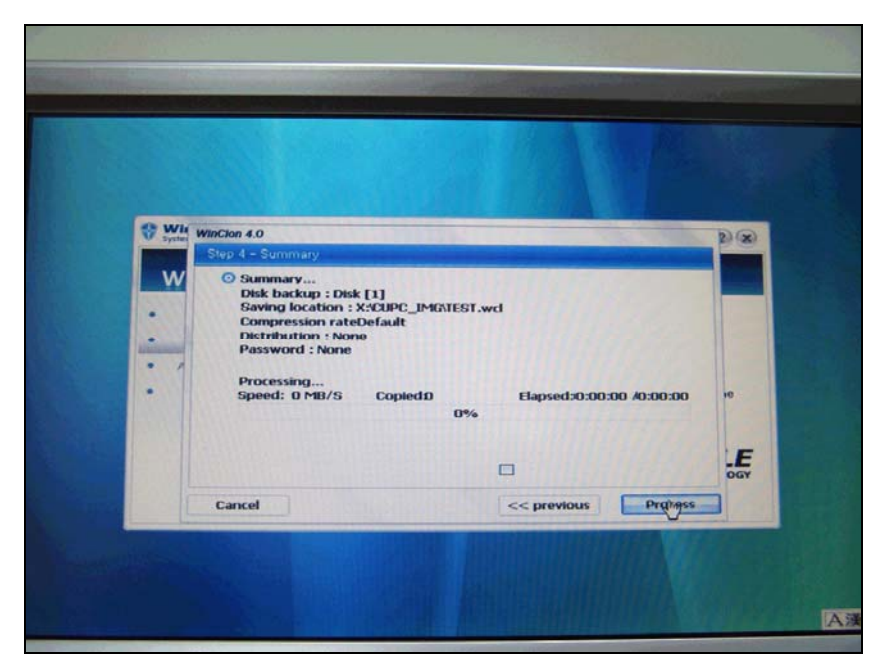

[Figure 29] Backup Summary Screen

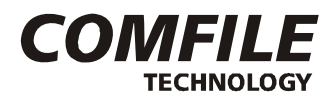

#### Click 'Yes' to confirm.

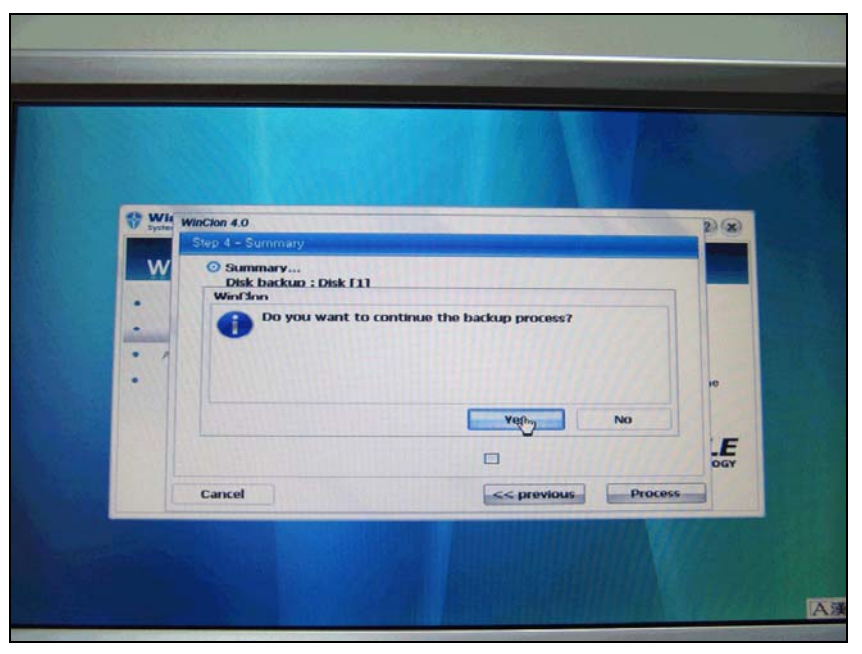

[Figure 30] Backup Start Confirmation Screen

The backup process will begin. It will take about 5~6 minutes.

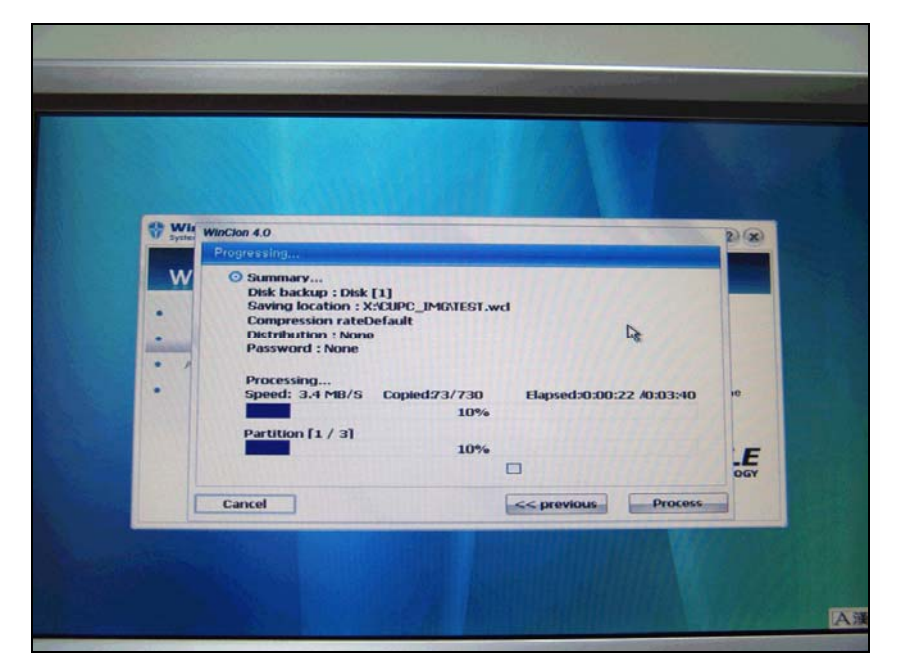

[Figure 31] Backup Progress Screen

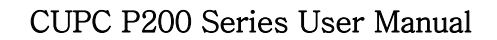

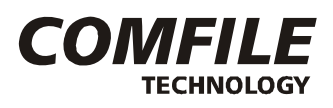

When the backup process is finished WinClon will display the newly created image file. To finish, click 'OK' .

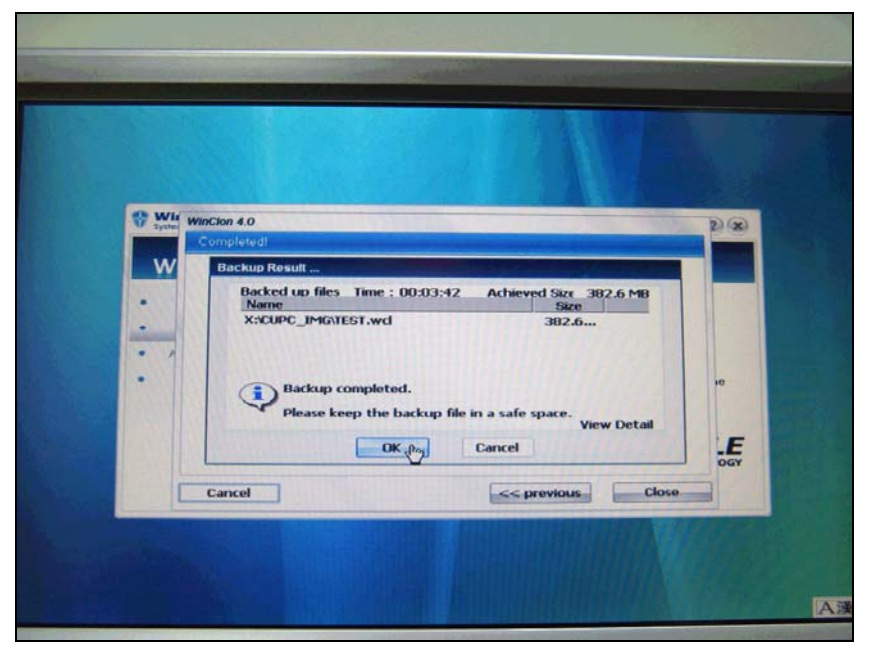

[Figure 32] Backup Complete

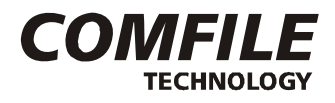

## MEMO